# World Shipping Encyclopaedia

World Shipping Encyclopaedia (WSE) เป็นชุด ของฐานข้อมูลทางด้านพาณิชยนาวี จัดทำโดย Fairplay Publications เพื่อให้บริการแก่อุตสาหกรรม การเดินเรือ และได้รับการรับรองตามมาตรฐาน ISO 9002 ประกอบด้วยฐานข้อมูลย่อย 5 ฐาน คือ

- Ships Database
- Companies Database ทั้ง 2 ฐานข้อมูล ประกอบด้วยฐานข้อมูลของเรือและบริษัทเจ้า ของเรือ 6,100 บริษัท
- Ports Database รวบรวมข้อมูลท่าเรือ (ports)
  4,700 ท่าทั่วโลก พร้อมด้วยที่อยู่ รูป คำอธิบาย และที่ตั้งบนแผนที่โลก
- Distance Table ตารางการเดินเรือ
- Fairplay on the Web ข้อมูลที่เวิลด์ไวด์เว็บ

#### ลักษณะเด่นของฐานข้อมูล

- มีการเชื่อมโยงระหว่างฐานข้อมูลย่อย คือ ระหว่าง Ships Database และ Ports Database
- มีจุดเชื่อมต่อเพื่อเข้าไปดูข่าวและรายละเอียด
  ต่าง ๆ ของ Fairplay magazine ได้ทาง Web
- แสดงผลข้อมูลบางส่วนในรูปแบบกราฟิกได้ เช่น
  แสดงจุดที่ตั้งของ Ports บนแผนที่โลก

# การเข้าใช้ฐานข้อมูล

สืบค้นออนไลน์ผ่านเว็บบราวเซอร์ เช่น Netscape หรือ Internet Explorer

- ไปที่ CU Digital Library
  <u>http://www.car.chula.ac.th</u>
- คลิกที่ CU Reference Databases

ทั้งนี้ต้อง ติดตั้งโปรแกรม Terminal Service Client ไว้ที่เครื่อง PC ด้วยแล้ว

## วิธีการสืบค้น

หลังจากเข้าไปในโปรแกรม Terminal Service Client แล้ว จะมี Section ให้เลือก 5 Section ตามประเภทของฐานข้อมูลย่อย ได้แก่ Ships, Companies, Ports, Distance Table และ Fairplay on the Web แล้วเลือก Search ตามฐาน ข้อมูลที่ต้องการ

| i.car.chula.ac. | in - Terminal Service | s client (woi | ia snipping i | Encyclopedia                                                                                                    |                                                                                                    |          |
|-----------------|-----------------------|---------------|---------------|----------------------------------------------------------------------------------------------------|----------------------------------------------------------------------------------------------------|----------|
| airplay WSE - [ | Search]               |               |               |                                                                                                    |                                                                                                    |          |
| Eile Edit Tools | Window Help           |               |               |                                                                                                    |                                                                                                    | <u>8</u> |
| 治 略 🛍           | Companies             |               |               |                                                                                                    |                                                                                                    |          |
| airplay         | Search for            | Ships         |               |                                                                                                    |                                                                                                    |          |
| ssel Name       | Any Ex-               | Name          |               | Original Name                                                                                                   |                                                                                                    |          |
|                 |                       |               |               |                                                                                                    |                                                                                                    |          |
| ll Sign         | Hull No               |               | MO Number     |                                                                                                    |                                                                                                    |          |
| in Constructio  | n Scantling Client De | ails          |               |                                                                                                    |                                                                                                    |          |
| € Anu C Dr      | perator C Owner C I   | danager       | Country       | <b></b>                                                                                                    | <u> </u>                                                                                                    |          |
| Company         |                       |               | Region        |                                                                                                    |                                                                                                    |          |
| Flag            | [                     | •             | Flag Region   | ,                                                                                                    |                                                                                                    |          |
| Updated Since   |                       |               | MMS ID        |                                                                                                    |                                                                                                    |          |
| Ex Manager      |                       |               |               |                                                                                                    |                                                                                                    |          |
| Ex Operator     |                       |               |               |                                                                                                    |                                                                                                    |          |
| Ex Owner        |                       |               |               |                                                                                                    |                                                                                                    |          |
|                 |                       |               |               |                                                                                                    |                                                                                                    |          |
|                 |                       |               |               |                                                                                                    |                                                                                                    |          |
|                 |                       |               |               |                                                                                                    |                                                                                                    |          |
|                 |                       |               |               |                                                                                                    |                                                                                                    |          |
|                 |                       |               |               |                                                                                                    |                                                                                                    |          |
| lds to Display  | Vessel Name           |               |               |                                                                                                    |                                                                                                    |          |
| play Order      | Vessel Name           | *             | Ascending     | Close                                                                                                    | Search                                                                                                    |          |
| play Page       | Construction •        |               | <u> </u>      | Clear Search                                                                                                    | Display Fields                                                                                                    |          |
|                 | 100                   |               |               | The second second second second second second second second second second second second second second second se | and the second second se |          |

<u>วิธีการสืบค้น Ships and Companies Database</u>

1. เลือก Ship จากหน้าจอการสืบค้น

 เลือก field ตามที่ต้องการ เช่น Vessel name
 Country หรือ Company แต่ไม่ควรระบุ field ให้ มากเกินไป

3.สำหรับการ Search Vessel Name สามารถใช้ เครื่องหมาย \* แล้วตามด้วยชื่อเรือได้

4.หลังจากที่ได้ระบุ field ในการ Search แล้ว ให้กด

ปุ่ม Search เพื่อแสดงผล

5.ถ้าต้องการ Search ใหม่ ให้เลือก Clear Search ก่อน

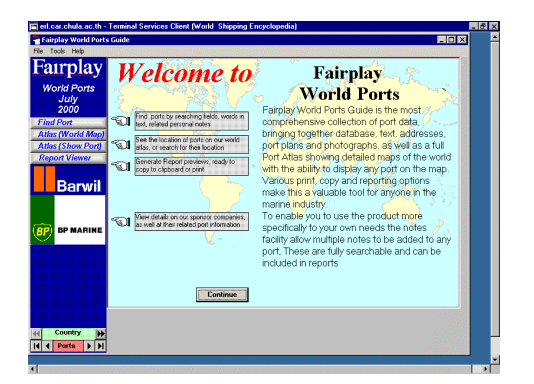

<u>วิธีการสืบค้น Ports Database</u>

1.เลือก Ports จากหน้าจอการสืบค้น

2.เลือกสืบค้นท่าเรือได้จาก 2 ทางเลือก คือ

#### Find Port Button

เป็นการเลือก Search Ports ต่าง ๆ ทั่วโลก

จาก Port Index World Search และ Field Search

#### Atlas World Map Button

เป็นการเลือก Search Port จาก Atlas ตาม ท่าต่าง ๆ ที่ต้องการ

# การแสดงผลการสืบค้น

| [Fairplay WSE - [Ship Information] |          |          |          |                |               |                |                  |         |  |  |  |  |  |
|------------------------------------|----------|----------|----------|----------------|---------------|----------------|------------------|---------|--|--|--|--|--|
| Elle Edit View Tools Window Help   |          |          |          |                |               |                |                  |         |  |  |  |  |  |
| Search CR Related Records          | 🖽 List 🛛 | E Detail | Export 🔛 | 🖀 Reports 🖨 🙆  | 🗃 🕼 Correctio | n 🗹 Companies  |                  |         |  |  |  |  |  |
| Name                               | Dwt      | LOA      | Depth    | IACS_SMC_Expir | y_Date        | Builder        | Due or Delivered | Main V  |  |  |  |  |  |
| East Challenger                    | 2,043    | 71.17    | 6.3      |                |               | Norway         | 01 Jan 1967      | Tanker  |  |  |  |  |  |
| East Falcon                        | 2,291    | 83.3     | 5.45     | 1              | 6/14/2003     | Japan          | 01 Jul 1987      | Tanker  |  |  |  |  |  |
| East Fortune                       | 69,153   | 224.98   | 18.3     |                | 1/30/2003     | Japan          | 01 Nov 1993      | Bulker  |  |  |  |  |  |
| East Lifter                        | 2,600    | 71.9     | 6.8      |                |               | Denmark        | 01 Jun 1978      | Dry Car |  |  |  |  |  |
| East River                         | 50,875   |          |          |                |               | Sweden         | 01 Aug 1965      | Tanker  |  |  |  |  |  |
| East River                         | 1,000    | 56.4     | 4.27     |                |               | United States  | 01 Jul 1977      | Offshor |  |  |  |  |  |
| East Seaway                        | 7,751    |          | 13       |                |               | Japan          | 01 Feb 1995      | Dry Car |  |  |  |  |  |
| East Siberian Sea                  | 47,358   | 182.43   | 17.5     | 4/30/2004      |               | Croatia        | 01 Nov 1998      | Tanker  |  |  |  |  |  |
| East Star                          | 10,193   | 127.9    | 9.9      |                |               | Japan          | 01 Jul 1974      | Bulker  |  |  |  |  |  |
| East Wind                          | 6,381    | 125.67   | 10.2     |                |               | Japan          | 01 Nov 1983      | Reefer  |  |  |  |  |  |
| Eastern Ace                        | 6,519    | 114.13   | 8.3      |                |               | Japan          | 01 Jul 1989      | Bulker  |  |  |  |  |  |
| Eastern Amenity                    | 9,104    | 114.04   | 10       | 8/26/2004      |               | Japan          | 01 Mar 1999      | Tanker  |  |  |  |  |  |
| Eastern Aurora                     | 580      |          | 4.25     |                |               | Netherlands    | 01 Apr 1994      | Miscell |  |  |  |  |  |
| Eastern Bliss                      | 3,022    | 84.3     | 6.7      | 9/24/2002      |               | Japan          | 01 Jul 1991      | Tanker  |  |  |  |  |  |
| Eastern Bright                     | 15,260   | 144      | 11.8     |                |               | United Kingdom | 01 Sep 1980      | Dry Ca  |  |  |  |  |  |
| Eastern Challenger                 | 7,707    | 108.12   | 11.7     |                |               | Japan          | 01 Jun 1985      | Dry Ca  |  |  |  |  |  |
| Eastern Cherry                     | 5,182    | 97.01    | 7.8      | 12/4/2002      |               | Japan          | 01 May 1992      | Tanker  |  |  |  |  |  |
| Eastern Cornet                     | 2,123    | 83.9     | 7.8      |                |               | Japan          | 01 Mar 1983      | Reefer  |  |  |  |  |  |
| Eastern Dharma                     | 10,749   | 118      | 10.4     | 11/28/2004     |               | Japan          | 01 Jun 1999      | Tanker  |  |  |  |  |  |
| Eastern Dragon                     | 4,700    |          | 8        | 2/22/2003      |               | Japan          | 01 Jul 1995      | Tanker  |  |  |  |  |  |
| Eastern Endeavour                  | 8,188    | 100.72   | 13.4     |                |               | Japan          | 01 Dec 1999      | Dry Ca  |  |  |  |  |  |
| Eastern Eureka                     | 8,762    | 113.98   | 9.65     |                |               | Japan          | 01 Aug 1999      | Tanker  |  |  |  |  |  |
| Eastern Express                    | 9,662    | 143      | 13       |                |               | Japan          | 01 Mar 1997      | Reefer  |  |  |  |  |  |
| Eastern Falcon                     | 26,492   | 117.99   | 14       |                |               | Japan          | 01 Oct 1980      | Miscell |  |  |  |  |  |
| Eastern Fellow                     | 2,750    |          | 6.2      |                | 4/9/2003      | Japan          | 01 Jan 1996      | Tanker  |  |  |  |  |  |
| Eastern Forest                     | 28,470   | 169.03   | 13.6     |                | 8/4/2004      | Japan          | 01 Apr 1990      | Bulker  |  |  |  |  |  |

<u>ผลการสืบค้น Ships and Companies Database</u> จะแสดงผลในรูปแบบของตารางแสดง field รายละเอียดต่าง ๆ

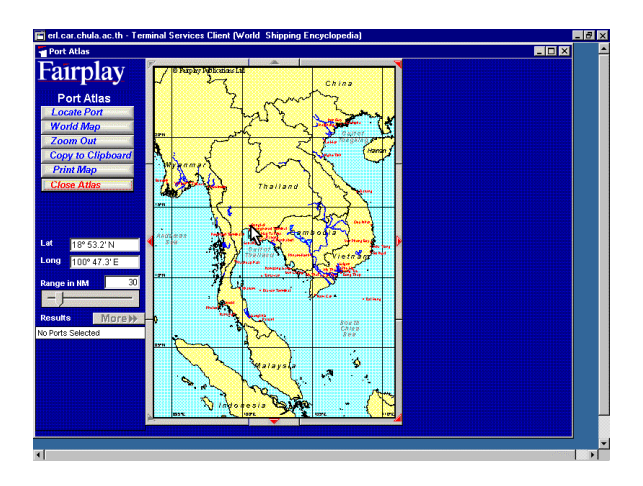

<u>ผลการสืบค้น Ports\_Database</u> จะแสดงผลในรูปแบบของตารางแสดง field ราย ละเอียดต่าง ๆ และรูปแบบของแผนที่

#### การพิมพ์/จัดเก็บผลการค้นคืน

<u>Ships and Companies Database</u> หลังจากแสดงผลการสืบค้นในรูปแบบของตารางแล้ว เลือก Files แล้วเลือก Print <u>Ports Database</u> หลังจากแสดงผลการสืบค้นในรูปบบของแผนที่แล้ว ให้เลือก Print Map

### คำแนะนำ/ความช่วยเหลือในการใช้ฐานข้อมูล

คลิก Help ที่ Title Bar

#### การออกจากฐานข้อมูล

 หลังจากออกจากฐานข้อมูลแต่ละฐานแล้ว ให้ กด Exit ออก เพื่อเข้ามาใช้ฐานข้อมูลอื่นๆ ต่อไป

จัดทำโดย ทรงวุฒิ ตรังวัฒนา และ สมชาย ทับยาง สถาบันวิทยบริการ จุฬาลงกรณ์มหาวิทยาลัย (ฉบับพิมพ์ครั้งที่ 2) กันยายน 2543